## Guide för att lägga till våra revisorer/konsulter

- 1. Logga in på skatteverket.se och Mina sidor.
- 2. Under valet Alla e-tjänster scrollar Du ner till Ombud och behörigheter

Annars kan Du logga in på den här länken:

https://sso.skatteverket.se/privat/sjalvservice/allaetjanster/tjanster/ombudochbehorigheter.106.74ada82 d142bdcc36bb1bb.html

- 3. Klicka på "Till tjänsten".
- 4. Välj val för "Mig själv" eller "firmatecknare", se inramat fält i rött.
- 5. Välj sedan det företag som Du vill ändra/lägga till ombud eller behörighet för, se röd pil nedan. Klicka på nästa!

| artsida Om                                                                                                    | behörigheterna Om Ombud och behörigheter                                                                                                    |                                       |
|----------------------------------------------------------------------------------------------------|----------------------------------------------------------------------------------------------------|---------------------------------------|
|                                                                                                    |                                                                                                    |                                       |
| mbud c                                                                                                    | och behörigheter                                                                                                    | ?                                     |
| en här tjänsten u<br>mär ombud kan<br>mär deklarations<br>etag som du före<br>höver godkänna                                                                                                    | tser du ombud som får företräda dig eller ditt företag i skattefi<br>förlanga eller avsluta giltighetstiden för behörigheter som du h<br>sombud eller företrädare kan också lägga till ombud för persor<br>träder. Firmatecknaren eller personen du företräder som omb<br>både förlängd giltighetstid och nya ombud.                                                                                                    | ågor. Du<br>Iar. Du<br>Ier och<br>Iud |
| antera behörighe<br>ig själv eller firm                                                                                                    | eter som<br>natecknare   Ombud   Företrädare                                                                                                    |                                       |
| Mig själv eller firr                                                                                                    | natecknare – se. lägg till eller ändra ombud, och godkänn                                                                                                    | ^                                     |
| 1. Start 2. t                                                                                                    | Behörigheter 3. Granska & skicka in 4. Kvittens                                                                                                    |                                       |
| Här kan du se, är<br>antingen för dig s<br>representant.                                                                                                    | Behörigheter     3. Granska & skicka in     4. Kvittens       ndra, lägga till eller avsluta ombud och behörigheter. Det kan di själv eller för företag du företräder som firmatecknare eller                                                                                                    | u göra                                |
| Här kan du se, är<br>antingen för dig s<br>representant.<br>9690605-0692                                                                                                    | Behörigheter       3. Granska & skicka in       4. Kvittens         udra, lägga till eller avsluta ombud och behörigheter. Det kan di       jälv eller för företag du företräder som firmatecknare eller         Mig själv (gäller även enskild firma)                                                                                                    | u göra                                |
| Här kan du se, är<br>antingen för dig s<br>representant.<br>9690605-0692                                                                                                    | Behörigheter 3. Granska & skicka in 4. Kvittens<br>dra, lägga till eller avsluta ombud och behörigheter. Det kan d<br>själv eller för företag du företräder som firmatecknare eller<br>Mig själv (gäller även enskild firma)<br>Namn ›                                                                                                    | u göra                                |
| Här kan du se, är<br>antingen för dig s<br>representant.<br>9690605-0692<br>Drg.nr. •                                                                                                    | Behörigheter       3. Granska & skicka in       4. Kvittens         adra, lägga till eller avsluta ombud och behörigheter. Det kan di       5jälv eller för företag du företräder som firmatecknare eller         Mig själv (gäller även enskild firma)                                                                                                    | u göra                                |
| Här kan du se, är<br>antingen för dig s<br>representant.<br>9690605-0692<br>rg.nr. )<br>56169-9694<br>Skriv ut ?                                                                                                    | Behörigheter       3. Granska & skicka in       4. Kvittens         adra, lägga till eller avsluta ombud och behörigheter. Det kan disjälv eller för företag du företräder som firmatecknare eller         Mig själv (gäller även enskild firma)         Namn >         Retora Revision & Rådgivning Aktiebolag         Na                                                                                                    | u göra                                |
| Här kan du se, är<br>antingen för dig s<br>representant.<br>9690605-0692<br>Yrg.nr. )<br>56169-9694<br>Skriv ut ?<br>Här ser du de för<br>i de eventuella enl<br>företag i listan ka<br>/ill du ge behörig<br>> Till blankettert | Behörigheter       3. Granska & skicka in       4. Kvittens         adra, lägga till eller avsluta ombud och behörigheter. Det kan di       bjälv eller för företag du företräder som firmatecknare eller         Mig själv (gäller även enskild firma)                                                                                                    | u göra                                |
| Här kan du se, är<br>epresentant.<br>9690605-0692<br>Irg.nr. →<br>56169-9694<br>Skriv ut ?<br>Här ser du de för<br>fe eventuella enl<br>företag i listan ka<br>vill du ge behörig<br>> Till blanketterr<br>Doll Mig själv ell    | Behörigheter       3. Granska & skicka in       4. Kvittens         adra, lägga till eller avsluta ombud och behörigheter. Det kan disjälv eller för företag du företräder som firmatecknare eller         Mig själv (gäller även enskild firma)         Namn >         Retora Revision & Rådgivning Aktiebolag         etag som finns registrerade i ditt namn hos Bolagsverket. Du skla bolag eller partrederier som du representerar. Om du saknar in det bero på företagets form eller att det är nystartat.         ghet till ett företag som inte visas i listan ansöker du på blanket ma C3 | u göra                                |

- 6. På nästa sida lägger du till personnummer på revisor eller konsult, se röd pil nedan.
- 7. Välj behörighet "Deklarationsombud", se inramat fält i rött nedan.
  Fyll i giltighet från dagens datum och tillsvidare, se understruket samt inringat fält i rött.
  (Du kan alltid senare gå in och ändra tid för ett ombud, eller ta bort ombudet helt)
- 8. Klicka på "Lägg till", inramat fält nedan, och därefter på "Nästa".

Därefter måste Du godkänna och signera med BankID.

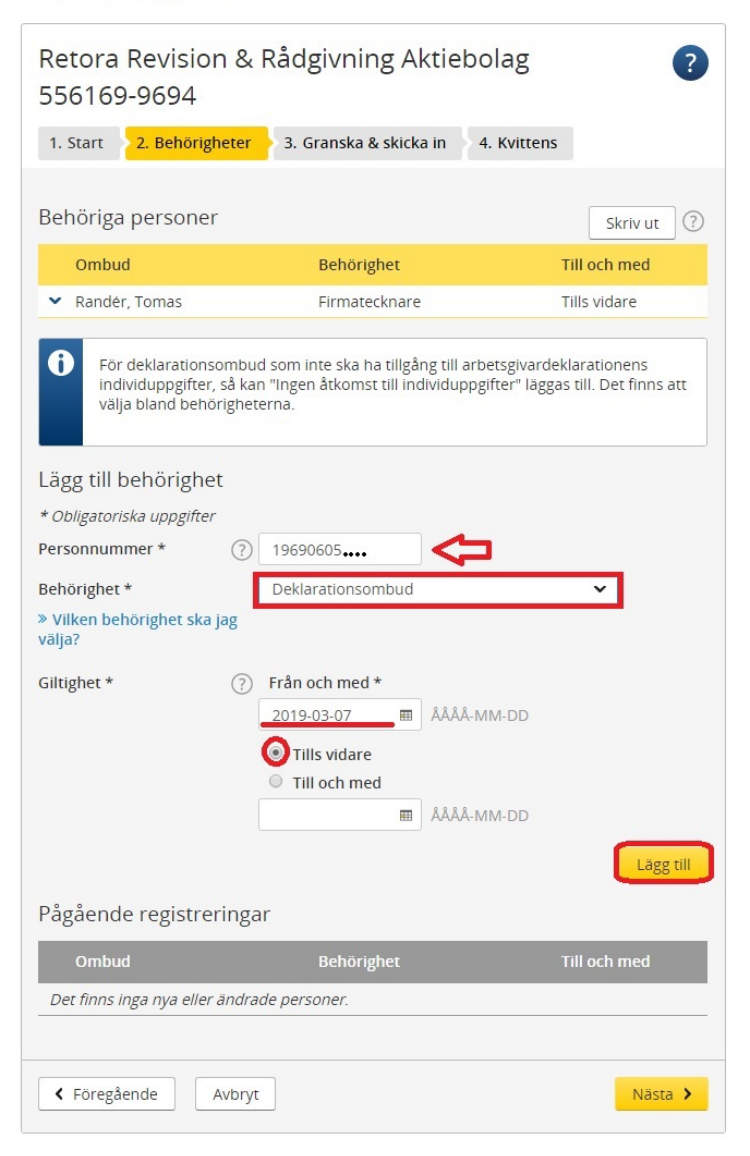

## Hantera ombud